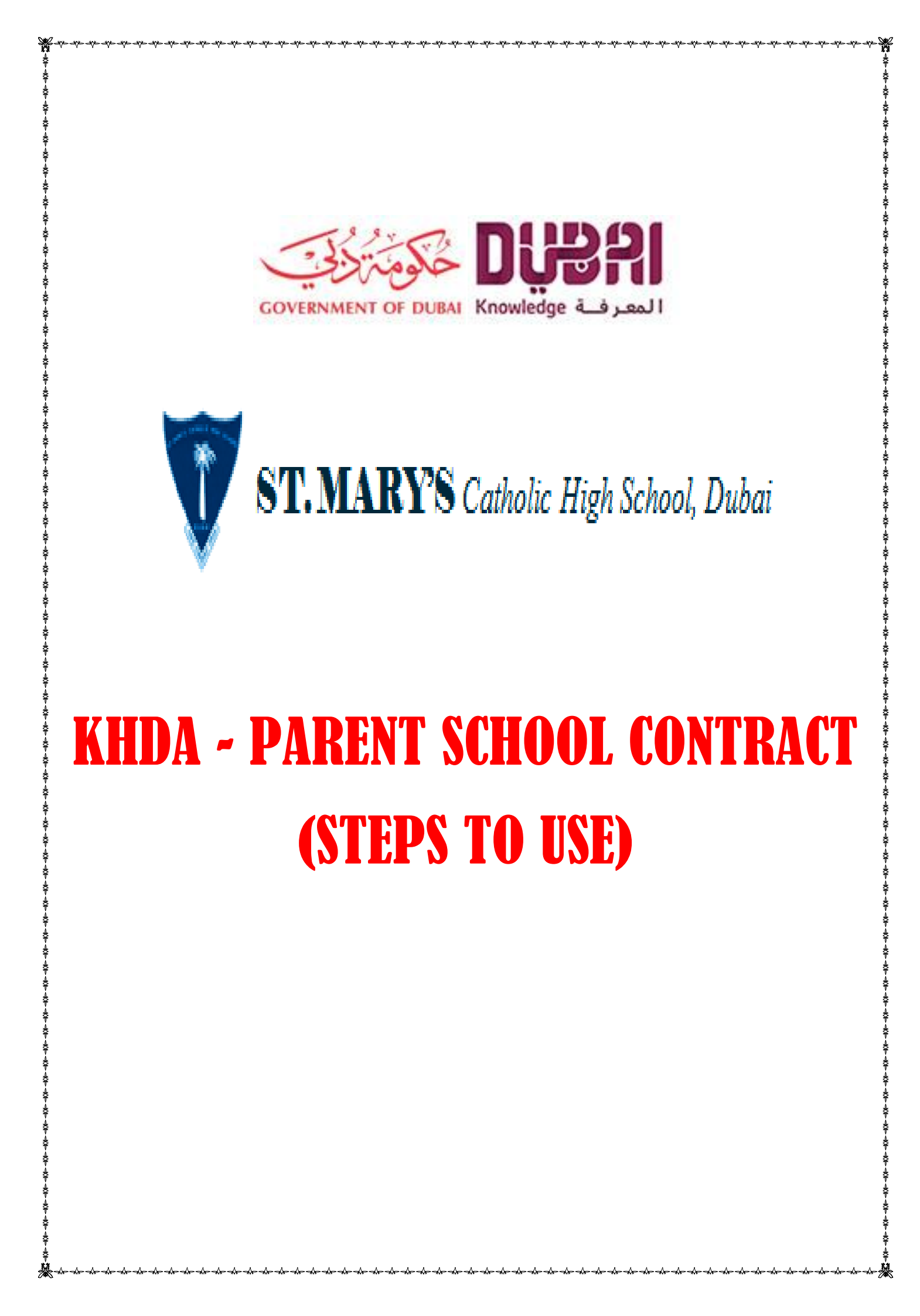

| <complex-block></complex-block>                                                                                                    | Home       About Us       Academic       News       Departments       Activities       Admission       Pa         KHDA       St. Mary Catholic High School-Dubai KHDA Report         Timings       Letter to notify schools of Inspection 2014-15 – St                                                                                                    | rents Info Teacher's Info Gallery Senior L        |                                                                                                    |
|----------------------------------------------------------------------------------------------------|----------------------------------------------------------------------------------------------------|---------------------------------------------------|----------------------------------------------------------------------------------------------------|
|                                                                                                    | KHDA     St. Mary Catholic High School-Dubai KHDA Report       Parents Info     Letter to notify schools of Inspection 2014-15 - St                                                                                                    |                                                   | eadership Team                                                                                                    |
| <complex-block></complex-block>                                                                                                    | Parents Info<br>Timings<br>St. Mary Catholic High School-Dubai KHDA Report                                                                                                    | Home / Pare                                       |                                                                                                    |
| <complex-block></complex-block>                                                                                                    | Parents Info     St. Mary Catholic High School-Dubai KHDA Report       Timings     Letter to notify schools of Inspection 2014-15 – St                                                                                                    |                                                   | website, choose                                                                                                    |
| <complex-block></complex-block>                                                                                                    | Parents Info Letter to notify schools of Inspection 2014-15 – St Timings                                                                                                    | 2014-2015                                         | "Parents info" at                                                                                                    |
| <complex-block></complex-block>                                                                                                    | Timings                                                                                                    | it Mary Catholic High School-Dubai                | the top menu.                                                                                                    |
| <complex-block></complex-block>                                                                                                    | Visit KUDA wobsite for latest KUDA nows updates                                                                                                    | a many catholic right amour buban                 | Choose KHDA from                                                                                                    |
| <complex-block></complex-block>                                                                                                    | Term Dates                                                                                                    |                                                   | the right side                                                                                                    |
| <complex-block></complex-block>                                                                                                    | School Fee Structure                                                                                                    | RENT CONTRACT POR                                 | TAL<br>menu. Click on                                                                                                    |
| <image/>                                                                                                    | المعرفة Uniforms Knowledge                                                                                                    |                                                   | <b>"KHDA PARENT</b>                                                                                                    |
|                                                                                                    | Transport KHDA PARENT SCHOO                                                                                                    | )I. CONTRACT - STEPS TO USE                       | SCHOOL                                                                                                    |
|                                                                                                    | Parents SIMS Learning Gateway                                                                                                    |                                                   | CONTRACT                                                                                                    |
| <image/>                                                                                                    | РТА                                                                                                    |                                                   | PORTAL"                                                                                                    |
| <complex-block></complex-block>                                                                                                    | KHDA                                                                                                    |                                                   |                                                                                                    |
| <complex-block></complex-block>                                                                                                    | Useful Links                                                                                                    |                                                   |                                                                                                    |
| <complex-block></complex-block>                                                                                                    |                                                                                                    |                                                   |                                                                                                    |
| <image/>                                                                                                    | ng up smc.digitxp.com                                                                                                    |                                                   |                                                                                                    |
|                                                                                                    | ) (2 📋 🖸 😉 💽 🚣 🕮 sms 💽 🥥 👘                                                                                                    |                                                   | ▲ 📜 🔩 10:17 AM<br>● 📜 🔩 09/06/2017                                                                                                    |
|                                                                                                    |                                                                                                    |                                                   |                                                                                                    |
| <image/>                                                                                                    | St. Mary's Catholic Scho: ×   Knowledge and Human  K  O  C  C  C  C  C  C  C  C  C  C  C  C                                                                                                    | 1 1 E E                                           | Prent - 0 -                                                                                                    |
|                                                                                                    | Apps 🎦 Journey Planner 🌀 Gmail 👸 Workspace Webmail 📑 AIP Publishing - Melv 😰 http://qualifications.p 🚺 New                                                                                                    | v Tab 🗋 Shrine Basilica of Our 🛛 G Google G www.c | google.com 🚺 MSN UAE - Outlook.c 🛛 »                                                                                                    |
|                                                                                                    | <u>خلوم</u> تركي                                                                                                    |                                                   | Dusa                                                                                                    |
| Happy Home       Image: Contract of the contract of the contract of th                                                                                                    | GOVERNMENT OF DUBAI                                                                                                    |                                                   | المعرفـة Knowledge                                                                                                    |
| Independence     Independence     Independence </td <td>Happy Home</td> <td></td> <td></td>                                                                                                    | Happy Home                                                                                                    |                                                   |                                                                                                    |
| Image: Control of Control of Cont                                                                                                    | huppy home                                                                                                    | العربية English V                                 | Valkthrough   Help ? 🖕 Click                                                                                                    |
| Finites ID / Mobile / Email   Password Can't Log IN Con using My/ID Con using My/ID<                                                                                                    |                                                                                                    |                                                   | A                                                                                                    |
| Passord      Passord Cell Cell                                                                                                    |                                                                                                    | Emirates ID / Mobile / Email<br>                  | A                                                                                                    |
| Image: space of the space of the                                                                                                    |                                                                                                    | Password                                          |                                                                                                    |
| Peneneber ne   Login Control Control Contro                                                                                                    |                                                                                                    |                                                   |                                                                                                    |
| LOGIN<br>Cer my password Cart log in?<br>Login using M/D<br>Corrected<br>Corrected<br>C |                                                                                                    | Remember me                                       | and the second second                                                                                                    |
| Image: Contract     Central School Contract     Contral/Pforgot- password/steport     Contral/Pforgot- password/steport <td></td> <td>LOGIN</td> <td>-</td>                                                                                                    |                                                                                                    | LOGIN                                             | -                                                                                                    |
| Get my password   Can't log in?         Login using MyID         Image: Contract         Image: Contract <t< td=""><td></td><td></td><td></td></t<>                                                                                                    |                                                                                                    |                                                   |                                                                                                    |
| The Parent School Contract     VeryNet/dagov.ae/khdsgorentportal/#/forgot-password/stepore     VeryNet/dagov.ae/khdsgorentportal/#/forgot-password/stepore        VeryNet/dagov.ae/khdsgorentportal/#/forgot-password/stepore                                                                                                    |                                                                                                    | Get my password Can't log                         | in?                                                                                                    |
| Www.khda.gov.ae/khdaparentportal/#/forgot-password/stepone<br>Www.khda.gov.ae/khdaparentportal/#/forgot-password/stepone                                                                                                    |                                                                                                    | Login using MyID                                  | Non Print of                                                                                                    |
| Awww.khda.gov.ae/khdaparentportal/#/forgot-password/stepone                                                                                                    | The Parent School Contract                                                                                                    |                                                   | and the second second                                                                                                    |
| Www.khda.gov.e/.khdsparentportal/#/forgot-password/stepone<br>Www.khda.gov.e/.khdsparentportal/#/forgot-password/stepone<br>Mww.khda.gov.e/.khdsparentportal/#/forgot-password/stepone<br>Mww.kh                                                                                                    | The Parent School Contract                                                                                                    | MIYID ?                                           |                                                                                                    |
|                                                                                                    | The Parent School Contract                                                                                                    |                                                   | A REAL PROPERTY AND A REAL PROPERTY AND A REAL |
|                                                                                                    | The Parent School Contract                                                                                                    | <b>NAME OF T</b>                                  | 9.72.014                                                                                                    |
|                                                                                                    | The Parent School Contract                                                                                                    |                                                   | ► 🛱 🍁 8:28 AM<br>09/06/2017                                                                                                    |
|                                                                                                    | The Parent School Contract                                                                                                    |                                                   | ▲ 🛱 🔩 8:28 AM<br>09/06/2017                                                                                                    |
|                                                                                                    | The Parent School Contract                                                                                                    |                                                   | ≏ ᢪ⊒ <b>€</b> x 8:28 AM<br>09/06/2017                                                                                                    |
|                                                                                                    | The Parent School Contract                                                                                                    |                                                   | ▲ 👘 🗶 8:28 AM<br>09/06/2017                                                                                                    |
|                                                                                                    | The Parent School Contract                                                                                                    |                                                   | ר יייייייייייייייייייייייייייייייייייי                                                                                                    |
|                                                                                                    | The Parent School Contract                                                                                                    |                                                   | ≏ 🔐 <b>4</b> x 8:28 AM<br>09/06/2017                                                                                                    |
|                                                                                                    | The Parent School Contract   /www.khds.gov.ae/khdsparentportal/#/forgot-password/stepore    (Weight State State |                                                   | ▲ <sup>#</sup> □ ▲ 8:28 AM<br>09/06/2017                                                                                                    |

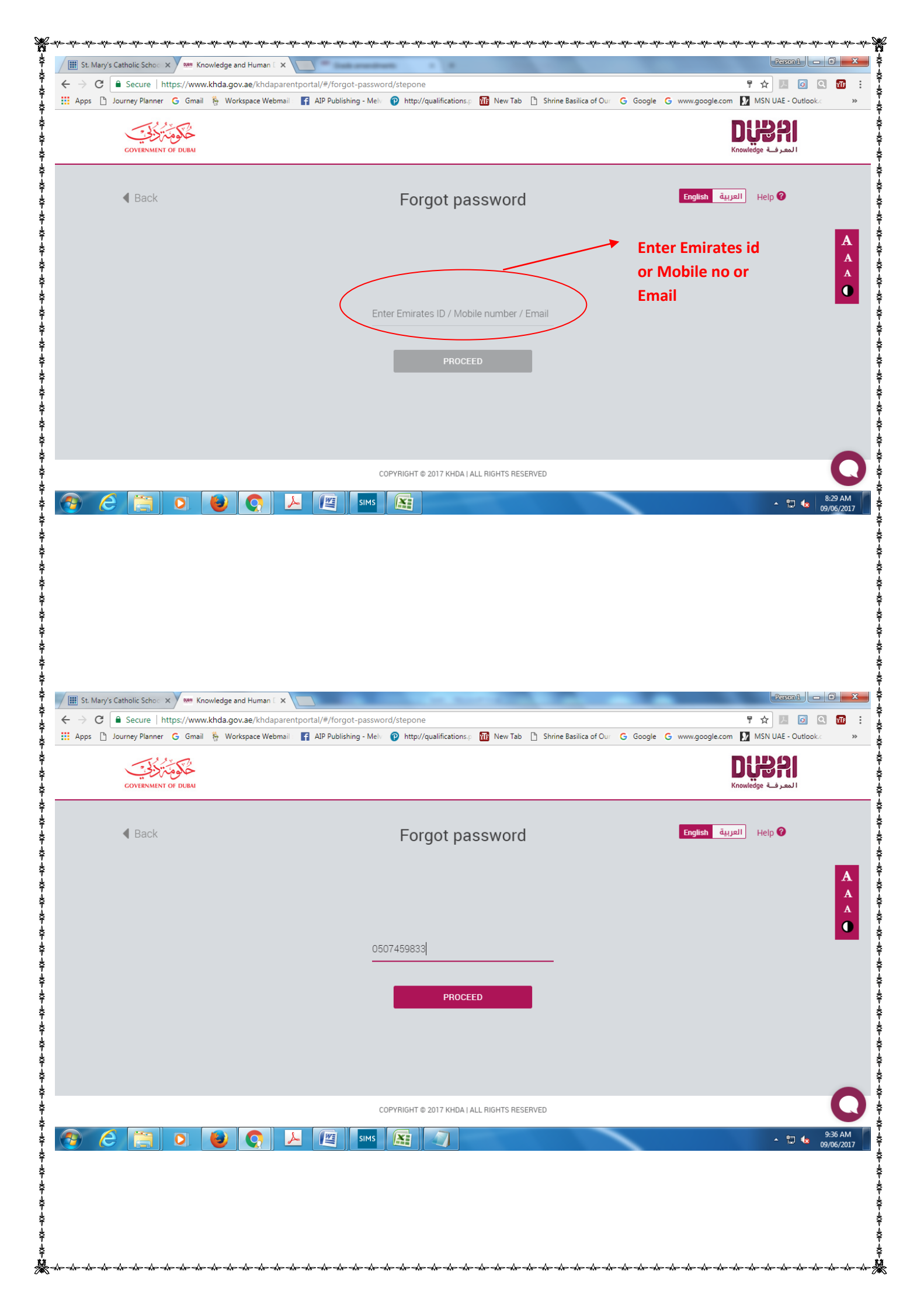

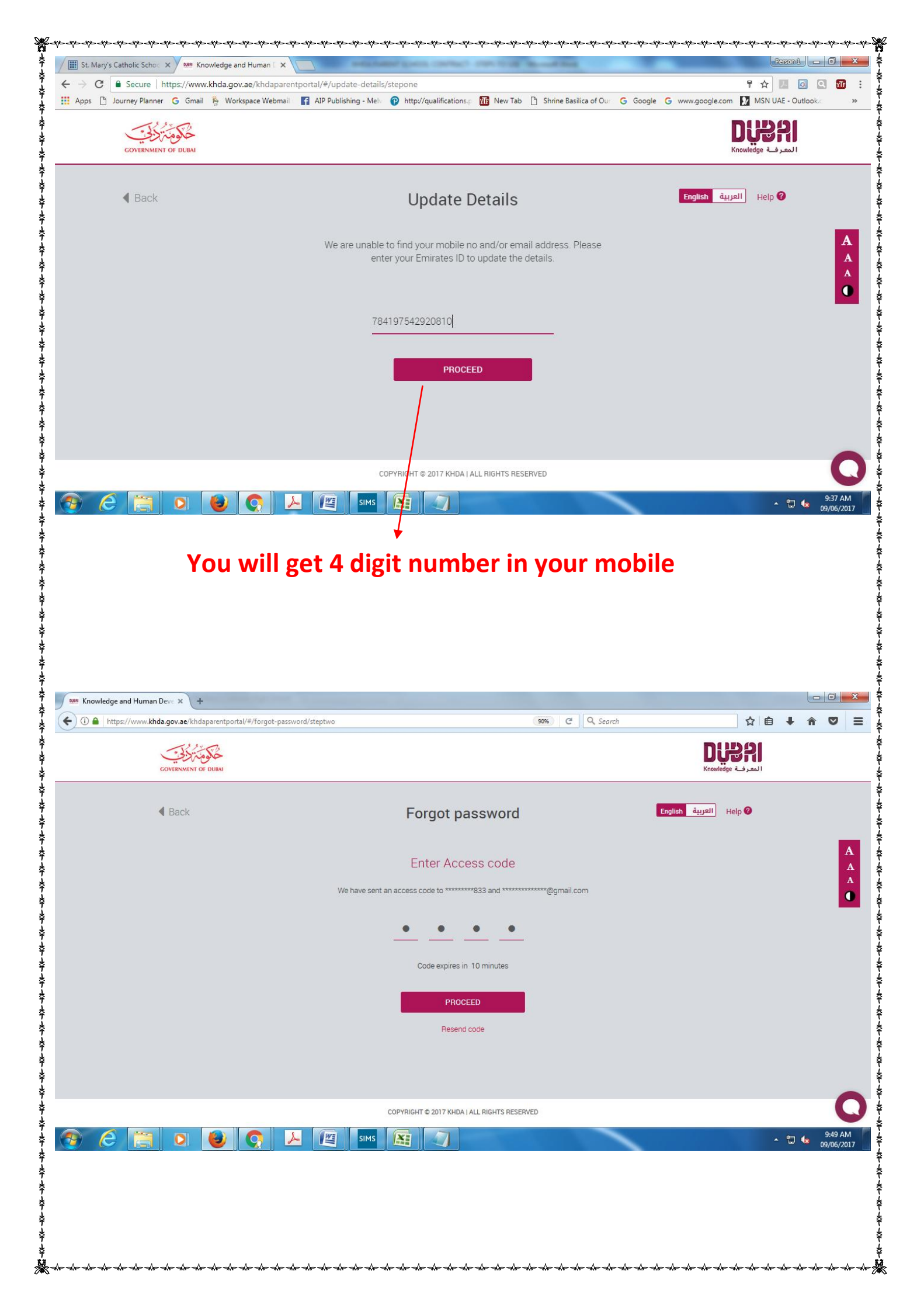

|                                                                                                    | 👐 Knowledge and Hi                                                                                                    | uman Deve x 🔪 +                                                                                                    | and the second second second               | production of the second                                                                                                    |                                                          |                     |
|----------------------------------------------------------------------------------------------------|----------------------------------------------------------------------------------------------------|----------------------------------------------------------------------------------------------------|--------------------------------------------|----------------------------------------------------------------------------------------------------|----------------------------------------------------------|---------------------|
| <complex-block></complex-block>                                                                                                    | 🛈 🔒   https://ww                                                                                                    | ww.khda.gov.ae/khdaparentportal/#/forgot-password/stepthree                                                        |                                            | (90%) C Q Search                                                                                                    | ☆自↓                                                      |                     |
| <complex-block></complex-block>                                                                                                    |                                                                                                    | GOVERNMENT OF DUBAI                                                                                                |                                            |                                                                                                    | DUBRI<br>Knowledge المعرفة                               |                     |
| <complex-block></complex-block>                                                                                                    |                                                                                                    | <b>∢</b> Back                                                                                                    | Forgot password                            | Engli                                                                                                    | h العربية Help 🕜                                         |                     |
| <complex-block></complex-block>                                                                                                    |                                                                                                    |                                                                                                    | •••••• sr                                  | Enter the<br>whatever<br>(alphabet<br>combinat                                                                                                    | password ,<br>you like<br>and number<br>ion)             | A<br>A<br>A         |
| <complex-block></complex-block>                                                                                                    |                                                                                                    |                                                                                                    | ••••••                                     |                                                                                                    |                                                          |                     |
| <complex-block></complex-block>                                                                                                    |                                                                                                    |                                                                                                    | COPYRIGHT © 2017 KHDA   ALL RIGHTS RESERVE | Ð                                                                                                    |                                                          |                     |
| <image/>                                                                                                    | <ul> <li>Knowledge and H</li> <li>Image: The state of the state of the stat</li></ul> | uman Deve × +<br>ww.khda.gov.ae/khdaparentportal/#/dashboard                                                       |                                            | 99% C Q Search                                                                                                    | ☆ 自 - I                                                  | - 0 <b>-</b>        |
| <complex-block></complex-block>                                                                                                    |                                                                                                    | GOVERNMENT OF DUBAI                                                                                                |                                            |                                                                                                    | المعرفة Knowledge                                        |                     |
| School rading Sector<br>School S NEAR HERE<br>View other school options<br>View other school options<br>View other school options<br>View other school contract<br>View other school contract<br>View other school c |                                                                                                    | Asela Jude Shanaka Koralaga<br>Family Room                                                                         | mage Fernando  <br>ge Fernando             | English       âujuli)       Profile         Image: State of the state of the state of | Log out   Help   🜲<br>Attach family selfie<br>(3 points) | A<br>A<br>A<br>O    |
| Choose the child and thick off FARENT                                                                                                    |                                                                                                    | Grade: YEAR 7 • 2017-2018<br>Curriculum: UK                                                                        |                                            | قم بقودا خل بند بتمعن<br>راد تنس تأخيد دلك                                                                                                    |                                                          |                     |
|                                                                                                    |                                                                                                    | Grade: YEAR 7 • 2017-2018<br>Curriculum: UK<br>School rating: School School Real HERE<br>View other school options | PARENT-SCHOOL CONTRACT                     | radii الماري (المولكينية)<br>Signing The Parent Scho                                                                                                    | bol Contract                                             | 949 AM<br>9/06/2017 |

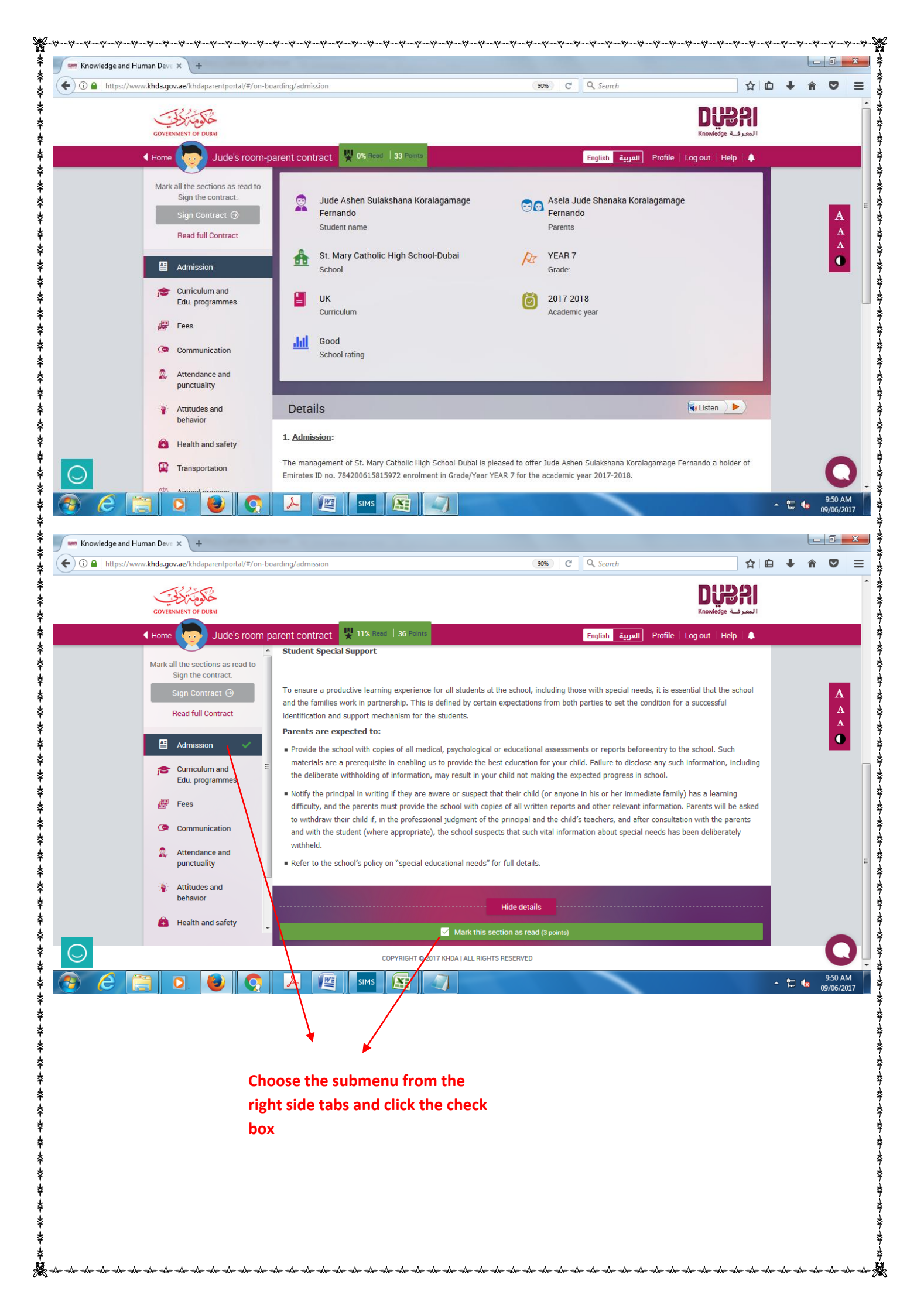

| 🗱 Knowledge and Human Deve 🗙 🕂                                                                                                    |                                                                                                    |                                  |                        |       |               |
|----------------------------------------------------------------------------------------------------|----------------------------------------------------------------------------------------------------|----------------------------------|------------------------|-------|---------------|
|                                                                                                    | 90%                                                                                                 | C Search                         | ☆自                     | ~ A 🛡 | ,             |
| خلاف تركف                                                                                                    |                                                                                                    |                                  | Dîrsu                  |       |               |
|                                                                                                    | 20 Delete                                                                                           |                                  | المعرف Knowledge       |       |               |
| Jude's room-parent contract 2206 Head 1                                                                                                    | tificates for grades 10, 11 & 12, including the su                                                  | English العربية Profile          | e   Log out   Help   🔔 |       |               |
| Mark all the sections as read to<br>Sign the contract.                                                                                                    |                                                                                                    |                                  |                        |       |               |
| Sign Contract ⊖                                                                                                    |                                                                                                    |                                  |                        |       | A             |
| Read full Contract                                                                                                    |                                                                                                    |                                  |                        |       | A             |
|                                                                                                    |                                                                                                    |                                  |                        |       |               |
|                                                                                                    |                                                                                                    |                                  |                        |       |               |
| Edu. programmes                                                                                                    |                                                                                                    |                                  |                        |       |               |
| E Fees                                                                                                    |                                                                                                    |                                  |                        |       |               |
| Communication                                                                                                    |                                                                                                    |                                  |                        |       |               |
| Attendance and                                                                                                    |                                                                                                    |                                  |                        |       |               |
| •                                                                                                    |                                                                                                    |                                  |                        |       |               |
| behavior                                                                                                    | Hide details                                                                                        |                                  |                        |       |               |
| 🔒 Health and safety                                                                                                    | Mark this section as read (3 point                                                                  | s)                               |                        |       |               |
|                                                                                                    |                                                                                                    |                                  |                        | - (   |               |
|                                                                                                    |                                                                                                    |                                  |                        | 9:50  | 0 AM          |
|                                                                                                    |                                                                                                    |                                  |                        | 09/06 | 5/201         |
| Mowledge and Human Deve 🗙 🕂                                                                                                    |                                                                                                    |                                  |                        |       |               |
| A https://www.khda.gov.ae/khdaparentportal/#/on-boarding/fees                                                                                                    | 90%                                                                                                 | C Search                         | ☆ 自 ↓                  | ~ î 🛡 | ,             |
| - The second second sec |                                                                                                    |                                  | n: 1991                |       |               |
| GOVERNMENT OF DUBA                                                                                                    |                                                                                                    |                                  | المعرفة Knowledge      |       |               |
| 🖣 Home 😡 Jude's room-parent contract 煤 22% Read                                                                                                    |                                                                                                    | English العربية Profi            |                        |       |               |
| paid within ten (10) days of th     Mark all the sections as read to                                                                                                    |                                                                                                    |                                  |                        |       |               |
| Sign the contract.                                                                                                    |                                                                                                    |                                  |                        |       |               |
|                                                                                                    |                                                                                                    |                                  |                        |       |               |
| Ret                                                                                                    |                                                                                                    |                                  |                        |       |               |
| Admission 🗸 🖷 F Please make sur                                                                                                    | re you have checked all the details before m                                                        | arking                           |                        |       |               |
| Curriculum and 🗸 =                                                                                                    | this section as read.                                                                               |                                  |                        |       |               |
| YES, THA                                                                                                    | VE CHECKED LET ME CHECK AGAIN                                                                       | onths' fees will                 |                        |       |               |
| • Communication                                                                                                    |                                                                                                    |                                  |                        |       |               |
| The action resolves the right to<br>be documented by the school this                                                                                                    | not the enroll statements for the following accuerning rough the issuance of dated warning letters. | are repeatedly                   |                        |       |               |
| punctuality The school also reserves the rig                                                                                                    | ht ty not issue the concerned student his or her p                                                  | progress report and to refer the | issue to the KHDA.     |       |               |
| Attitudes and                                                                                                    |                                                                                                    |                                  |                        |       |               |
|                                                                                                    |                                                                                                    |                                  |                        |       |               |
| - Health and sarety                                                                                                    |                                                                                                    |                                  |                        |       |               |
| ···                                                                                                    | YRIGHT © 2017 KHDA   ALL RIGHTS RESERVED                                                            |                                  |                        |       | 6             |
| 🔊 🥝 📋 🖸 🔮 🔿 😕 🖉 sins 👔                                                                                                    | XI 🕢                                                                                                |                                  | _ #<br>                | 9:50  | 0 AM<br>6/201 |
|                                                                                                    |                                                                                                    |                                  |                        |       | _             |
|                                                                                                    |                                                                                                    |                                  |                        |       |               |
|                                                                                                    |                                                                                                    |                                  |                        |       |               |
|                                                                                                    |                                                                                                    |                                  |                        |       |               |
| +                                                                                                    |                                                                                                    |                                  |                        |       |               |
| Click on it                                                                                                    |                                                                                                    |                                  |                        |       |               |
|                                                                                                    |                                                                                                    |                                  |                        |       |               |
|                                                                                                    |                                                                                                    |                                  |                        |       |               |
|                                                                                                    |                                                                                                    |                                  |                        |       |               |
|                                                                                                    |                                                                                                    |                                  |                        |       |               |
|                                                                                                    |                                                                                                    |                                  |                        |       |               |
|                                                                                                    |                                                                                                    |                                  |                        |       |               |

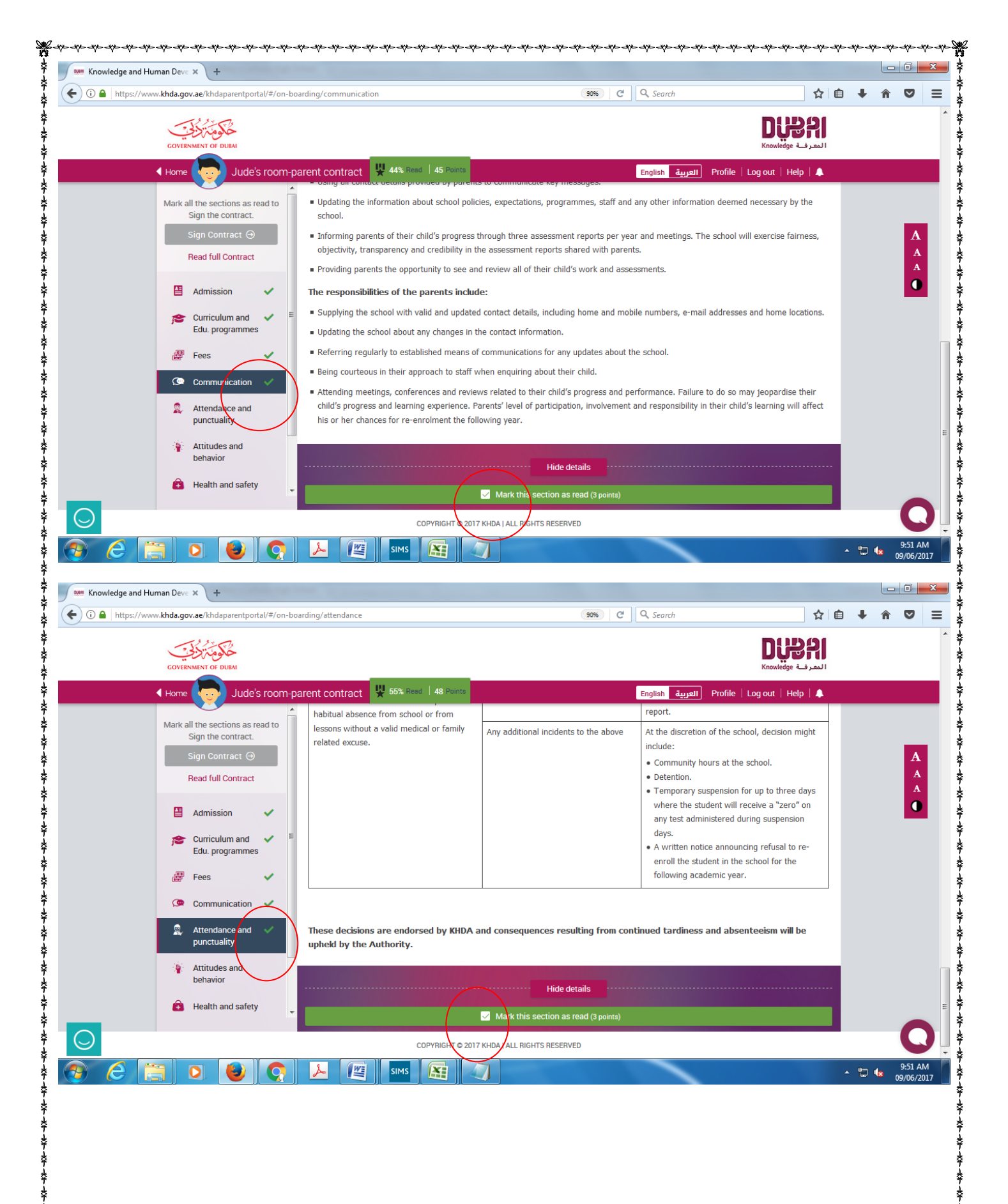

ż

₩-

|                 | intradigoriae, knauparentporta, -, on a                                                                                                    | poarding/attitudes 🥵 🤁 🔍 Search 🔂                                                                                                    | Ê | + -  | r 🗸          |
|-----------------|----------------------------------------------------------------------------------------------------|----------------------------------------------------------------------------------------------------|---|------|--------------|
|                 | - 1.2 × 5-76                                                                                                    |                                                                                                    |   |      |              |
|                 | GOVERNMENT OF DUBAI                                                                                                    | المرفة Knowledge                                                                                                    |   |      |              |
|                 | Home Jude's room-                                                                                                    | parent contract 😾 66% Read   51 Points English العربية Profile   Log out   Help   🌲                                                                                                    |   |      |              |
|                 | Mark all the sections as read to                                                                                                    | <ul> <li>Abiding by the school's behaviour policy which is attached with this contract. This policy will cover expected code of behaviour during the</li> </ul>                                                                                                    |   |      |              |
|                 | Sign the contract.                                                                                                    | school timings, during extra-curricular activities, on school buses, during school trips and students' participation in social-media forums.  Ensuring the student understands the school's expectations and possible consequences that may arise due to breach of the behaviour                                                                                                    |   |      | Δ            |
|                 | Read full Contract                                                                                                    | code.                                                                                                    |   |      | A            |
|                 | 🖺 Admission 🗸                                                                                                    | The school has a zero-tolerance policy for bullying in all its forms. Bullying is the intentional and deliberate intimidation of another person<br>through emotional, physical, psychological and/or cyber means. Instances of proven and intentional bullying may result in immediate<br>suspension of the aggressor from the school. The matter will be referred to KHDA for ratification.                                                                                                    |   |      | A<br>()      |
|                 | Curriculum and 🗸 Edu. programmes                                                                                                    | Aligned with the above, the school will not tolerate any form of defamation or intentional harm practiced through social media forums. The school must set a clear policy for parents and students about the use of and participation in social media outlets and/or forums. This policy                                                                                                    |   |      |              |
|                 | 👺 Fees 🗸                                                                                                    | must include, but not be restricted to, the following: <ul> <li>Parents and students in all grade levels using any social media forum must at all times, demonstrate respect for the members of the</li> </ul>                                                                                                    |   |      |              |
|                 | 🔎 Communication 🗸                                                                                                    | school community (including all students and personnel);                                                                                                    |   |      |              |
|                 | Attendance and                                                                                                    | Parents and students must not breach confidentiality, defame or make threats to any person in the school community;  Inclusions of provide and intentional breach of the above will covid in conclusion that must include Coversities from the other in                                                                                                    |   |      |              |
|                 | Attitudes and                                                                                                    | Instances or proven and intentional preach or the above will result in sanctions that may include Suspension from the school.                                                                                                    |   |      |              |
|                 | behaviol                                                                                                    | Hide details                                                                                                    |   |      |              |
|                 | Health and safety                                                                                                    | Mark this section as read (3 points)                                                                                                    |   |      |              |
| $\supset$       |                                                                                                    | COPYRIGHT © 2017 KHDA I ALL RIGHTS RESERVED                                                                                                    |   |      | C            |
|                 | 📋 🖸 🕹 💽                                                                                                    |                                                                                                    | • | 12 6 | 9:51 AN      |
| Knowledge and H | Human Deve × +                                                                                                    |                                                                                                    |   |      |              |
| ③ ▲ https://w   | ww. <b>khda.gov.ae</b> /khdaparentportal/#/on-b                                                                                                    | ooarding/health-and-safety 30% C Q Search                                                                                                    | Ê | +    | <b>r</b>     |
|                 | خلومة تكلح                                                                                                    | Düən                                                                                                    |   |      |              |
|                 | GOVERNMENT OF DUBAI                                                                                                    | المعرفة Knowledge المعرفة Knowledge                                                                                                    |   |      |              |
|                 | Home Jude's room-                                                                                                    | parent contract 👷 7/% Read   54 Points English العربية Profile   Log out   Help   🌲                                                                                                    |   |      |              |
|                 | Mark all the sections as read to<br>Sign the contract.                                                                                                    | 7. Health and safety:                                                                                                    |   |      |              |
|                 | Sign Contract 🕀                                                                                                    | It is the responsibility of the school and the parents to secure a safe and healthy environment for the students. In this regard, the school                                                                                                    |   |      | Α            |
|                 | Sign contract ()                                                                                                    | shall issue and implement various health and safety guidalines, that parents are expected to abide by and ensure their children do so as                                                                                                    |   |      |              |
|                 | Read full Contract                                                                                                    | shall issue and implement various health and safety guidelines that parents are expected to abide by and ensure their children do so as well.                                                                                                    |   |      | A<br>A       |
|                 | Read full Contract                                                                                                    | shall issue and implement various health and safety guidelines that parents are expected to abide by and ensure their children do so as well. The responsibilities of the school include: Providing students with appropriate medical care as par the regulations set                                                                                                    |   |      | A<br>A<br>O  |
|                 | Read full Contract                                                                                                    | shall issue and implement various health and safety guidelines that parents are expected to abide by and ensure their children do so as well.  The responsibilities of the school include:  Providing students with appropriate medical care as per the regulations set.  Providing students with medical conditions the care and attention they deserve while treating cases with confidentiality.                                                                                                    |   |      | A<br>A<br>() |
|                 | Read full Contract  Admission  Curriculum and Edu. programmes                                                                                                    | shall issue and implement various health and safety guidelines that parents are expected to abide by and ensure their children do so as well.  The responsibilities of the school include:  Providing students with appropriate medical care as per the regulations set.  Providing students with medical conditions the care and attention they deserve while treating cases with confidentiality.  Promoting and reinforcing awareness about healthy lifestyle habits, including choice of food and practice of exercise.                                                                                                    |   |      | A<br>A<br>() |
|                 | Read full Contract       Image: Curriculum and Edu, programmes       Image: Curriculum and Edu, programmes       Image: Pres                                                                                                    | shall issue and implement various health and safety guidelines that parents are expected to abide by and ensure their children do so as well. The responsibilities of the school include:  Providing students with appropriate medical care as per the regulations set.  Providing students with medical conditions the care and attention they deserve while treating cases with confidentiality.  Promoting and reinforcing awareness about healthy lifestyle habits, including choice of food and practice of exercise. The responsibilities of the parents include:                                                                                                    |   |      | A<br>A<br>() |
|                 | Bread full Contract         Image: Contract         Image: Con | <ul> <li>shall issue and implement various health and safety guidelines that parents are expected to abide by and ensure their children do so as well.</li> <li>The responsibilities of the school include: <ul> <li>Providing students with appropriate medical care as per the regulations set.</li> <li>Providing students with medical conditions the care and attention they deserve while treating cases with confidentiality.</li> <li>Promoting and reinforcing awareness about healthy lifestyle habits, including choice of food and practice of exercise.</li> </ul> </li> <li>The responsibilities of the parents include: <ul> <li>Sharing with the school all information related to their child's medical condition and history.</li> <li>Storging that made parks parented and the to the cabe/a pairing of a miduline in this parented.</li> </ul> </li> </ul>                                                                                                    |   |      | A<br>A<br>•  |
|                 | Bread full Contract         ■       Admission         ●       Curriculum and Edu. programmes         ●       Fees         ●       Communication         ●       Attendance and punctuality                                                                                                    | <ul> <li>shall issue and implement various health and safety guidelines that parents are expected to abide by and ensure their children do so as well.</li> <li>The responsibilities of the school include: <ul> <li>Providing students with appropriate medical care as per the regulations set.</li> <li>Providing students with medical conditions the care and attention they deserve while treating cases with confidentiality.</li> <li>Promoting and reinforcing awareness about healthy lifestyle habits, including choice of food and practice of exercise.</li> </ul> </li> <li>The responsibilities of the parents include: <ul> <li>Sharing with the school all information related to their child's medical condition and history.</li> <li>Ensuring that meals and snacks provided to students adhere to the school's policies and guidelines in this regard.</li> <li>Upholding the school's decision to confiscate food and drink items which do not fit the expectations set by the school.</li> </ul> </li> </ul>                                                                                  |   |      | A<br>A<br>0  |
|                 | Bread full Contract         ■       Admission         ●       Admission         ●       Curriculum and Edu, programmes         ●       Fees         ●       Communication         ●       Attendance and punctuality         ●       Attitudes and                                                                                                    | <ul> <li>shall issue and implement various health and safety guidelines that parents are expected to abide by and ensure their children do so as well.</li> <li>The responsibilities of the school include: <ul> <li>Providing students with appropriate medical care as per the regulations set.</li> <li>Providing students with medical conditions the care and attention they deserve while treating cases with confidentiality.</li> <li>Promoting and reinforcing awareness about healthy lifestyle habits, including choice of food and practice of exercise.</li> </ul> </li> <li>The responsibilities of the parents include: <ul> <li>Sharing with the school all information related to their child's medical condition and history.</li> <li>Ensuring that meals and snacks provided to students adhere to the school's policies and guidelines in this regard.</li> <li>Upholding the school's decision to confiscate food and drink items which do not fit the expectations set by the school.</li> </ul> </li> </ul>                                                                                  |   |      |              |
|                 | Bread full Contract         Read full Contract         Image: Curriculum and Edu, programmes         Image: Curriculum and Edu, programmes         Image: Fees         Image: Fees         Image: Communication         Image: Attendance and punctuality         Image: Attitudes and behavior                                                                                                    | <ul> <li>shall issue and implement various health and safety guidelines that parents are expected to abide by and ensure their children do so as well.</li> <li><b>The responsibilities of the school include:</b> <ul> <li>Providing students with appropriate medical care as per the regulations set.</li> <li>Providing students with medical conditions the care and attention they deserve while treating cases with confidentiality.</li> <li>Promoting and reinforcing awareness about healthy lifestyle habits, including choice of food and practice of exercise.</li> </ul> </li> <li><b>The responsibilities of the parents include:</b> <ul> <li>Sharing with the school all information related to their child's medical condition and history.</li> <li>Ensuring that meals and snacks provided to students adhere to the school's policies and guidelines in this regard.</li> <li>Upholding the school's decision to confiscate food and drink items which do not fit the expectations set by the school.</li> </ul> </li> </ul>                                                                    |   |      |              |
|                 | Bread full Contract         Read full Contract         Curriculum and Edu. programmes         Fees         Communication         Communication         Attendance and punctuality         Attitudes and behavior         Health and safety                                                                                                    | <ul> <li>shall issue and implement various health and safety guidelines that parents are expected to abide by and ensure their children do so as well.</li> <li>The responsibilities of the school include: <ul> <li>Providing students with appropriate medical care as per the regulations set.</li> <li>Providing students with medical conditions the care and attention they deserve while treating cases with confidentiality.</li> <li>Promoting and reinforcing awareness about healthy lifestyle habits, including choice of food and practice of exercise.</li> </ul> </li> <li>The responsibilities of the parents include: <ul> <li>Sharing with the school all information related to their child's medical condition and history.</li> <li>Ensuring that meals and snacks provided to students adhere to the school's policies and guidelines in this regard.</li> <li>Upholding the school's decision to confiscate food and drink items which do not fit the expectations set by the school.</li> </ul> </li> <li>Hide details <ul> <li>Mark hijs section as read (3 points).</li> </ul> </li> </ul> |   |      |              |
|                 | Bread full Contract         Read full Contract         Curriculum and Edu. programmes         Fees         Communication         Attendance and punctuality         Attendance and pehavior         Health and safety                                                                                                    | shall issue and implement various health and safety guidelines that parents are expected to abide by and ensure their children do so as well. <b>The responsibilities of the school include:</b> • Providing students with appropriate medical care as per the regulations set. • Providing students with medical conditions the care and attention they deserve while treating cases with confidentiality. • Providing and reinforcing awareness about healthy lifestyle habits, including choice of food and practice of exercise. <b>The responsibilities of the parents include:</b> • Sharing with the school all information related to their child's medical condition and history. • Ensuring that meals and snacks provided to students adhere to the school's policies and guidelines in this regard. • Upholding the school's decision to confiscate food and drink items which do not fit the expectations set by the school. Hide details • Mark this section as read (3 points) COPYRIGHT CONT KHDA I ALL/HIGHTS RESERVED                                                                              |   |      |              |

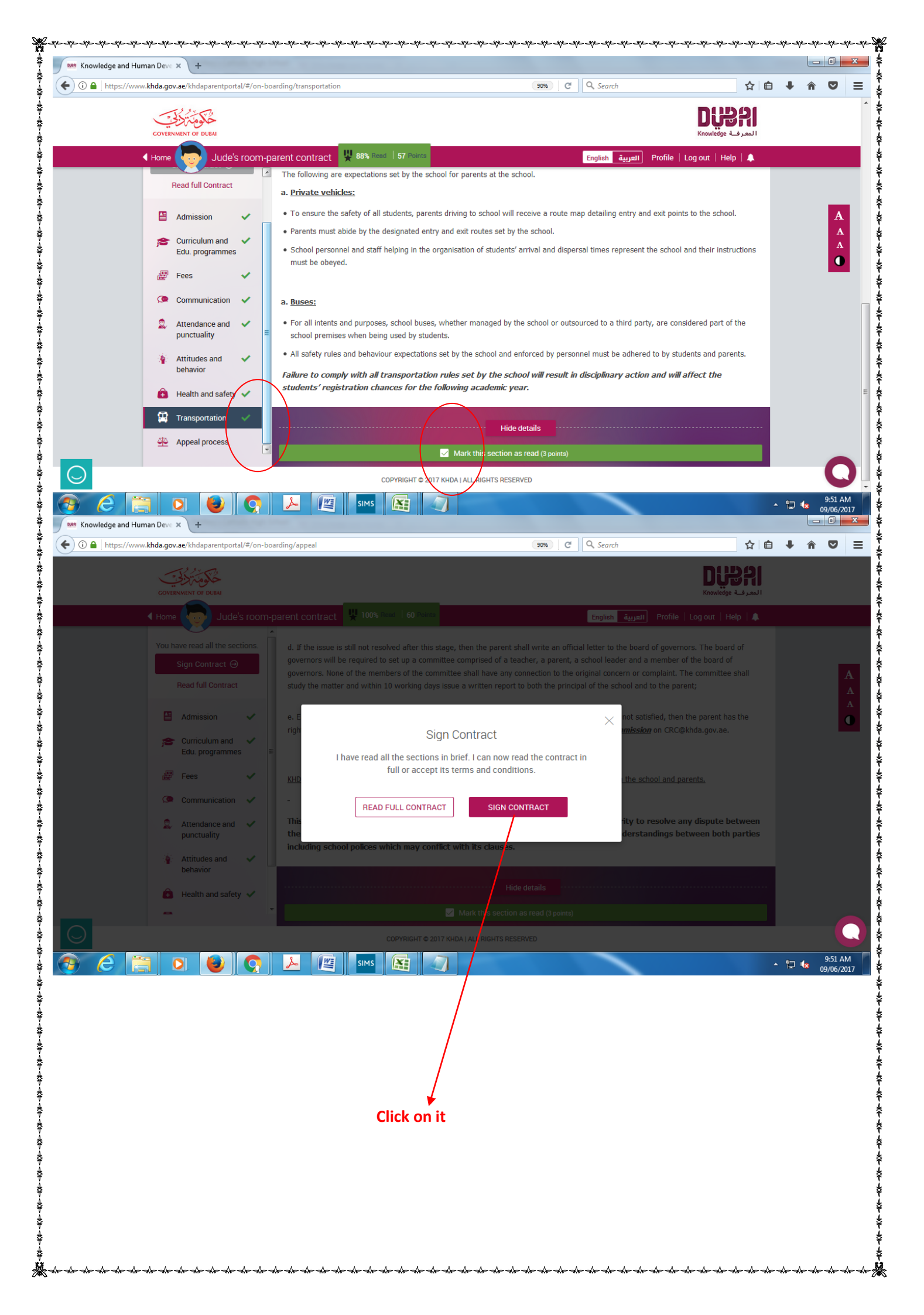

| ) (i) (a) https://ww                                                                                                    | ww.khda.gov.ae/khdaparentportal/#/on-board                                                                                                    | ling/signContract                                                                                                    | C (90%) C                                                                                                    | Q Search                                                                                                    | ☆ 🖬                                                                                                    | <b>•</b>   | r 🗸                                                                                                    |
|----------------------------------------------------------------------------------------------------|----------------------------------------------------------------------------------------------------|----------------------------------------------------------------------------------------------------|----------------------------------------------------------------------------------------------------|----------------------------------------------------------------------------------------------------|----------------------------------------------------------------------------------------------------|------------|----------------------------------------------------------------------------------------------------|
|                                                                                                    | خلومَة تكاني                                                                                                    |                                                                                                    |                                                                                                    |                                                                                                    | Dusai                                                                                                    |            |                                                                                                    |
|                                                                                                    |                                                                                                    | opt contracti U 100% Read 60 Painte                                                                                                    |                                                                                                    | Facility Provide                                                                                                    | المعرفية Knowledge                                                                                                    |            |                                                                                                    |
|                                                                                                    | Thome Jude's room-pan                                                                                                    |                                                                                                    |                                                                                                    | Profile العربية English                                                                                                    |                                                                                                    |            |                                                                                                    |
|                                                                                                    | You have read all the sections.<br>Sign Contract ⊙                                                                                                    | Principal                                                                                                    | Coordinator                                                                                                    | Guardian                                                                                                    |                                                                                                    |            | _                                                                                                    |
|                                                                                                    | Read full Contract                                                                                                    |                                                                                                    |                                                                                                    |                                                                                                    |                                                                                                    |            | A                                                                                                    |
|                                                                                                    | Admission                                                                                                    | Imm                                                                                                    |                                                                                                    |                                                                                                    |                                                                                                    |            | A                                                                                                    |
|                                                                                                    | Curriculum and                                                                                                    |                                                                                                    |                                                                                                    |                                                                                                    |                                                                                                    |            | 0                                                                                                    |
|                                                                                                    | Edu. programmes                                                                                                    | Father (Parent)                                                                                                    | Mother                                                                                                    |                                                                                                    |                                                                                                    |            |                                                                                                    |
|                                                                                                    | 🧬 Fees 🗸                                                                                                    | Asela Jude Shanaka<br>Koralagamage Fernando                                                                                                    |                                                                                                    |                                                                                                    |                                                                                                    |            |                                                                                                    |
|                                                                                                    | 🖙 Communication 🗸                                                                                                    |                                                                                                    |                                                                                                    |                                                                                                    |                                                                                                    |            |                                                                                                    |
|                                                                                                    | Attendance and V<br>punctuality                                                                                                    |                                                                                                    |                                                                                                    |                                                                                                    |                                                                                                    |            |                                                                                                    |
|                                                                                                    | 🙀 Attitudes and 🗸                                                                                                    | I agree to the terms and conditions of                                                                                                    | the Contract document                                                                                                    |                                                                                                    |                                                                                                    |            |                                                                                                    |
|                                                                                                    | behavior                                                                                                    |                                                                                                    |                                                                                                    |                                                                                                    |                                                                                                    |            |                                                                                                    |
|                                                                                                    | 🔒 Health and safety 🗸                                                                                                    | Provide your consent as a parent to sign the Cont<br>Fernando                                                                                                    | ract for Jude Ashen Sulakshana Kora                                                                                                    | alagamage                                                                                                    | Provide consent                                                                                                    |            |                                                                                                    |
|                                                                                                    |                                                                                                    |                                                                                                    |                                                                                                    |                                                                                                    | (5 points)                                                                                                    |            | C                                                                                                    |
|                                                                                                    |                                                                                                    |                                                                                                    | A   ALL RIGHTS RESERVED                                                                                                    |                                                                                                    |                                                                                                    | 1 m 4      | 9:52 AN                                                                                                    |
|                                                                                                    |                                                                                                    |                                                                                                    |                                                                                                    |                                                                                                    |                                                                                                    | ^ U 4      | 9/06/20                                                                                                    |
|                                                                                                    |                                                                                                    |                                                                                                    |                                                                                                    |                                                                                                    |                                                                                                    |            |                                                                                                    |
|                                                                                                    |                                                                                                    |                                                                                                    | Click on it                                                                                                    | ×                                                                                                    |                                                                                                    |            |                                                                                                    |
| gain vo                                                                                                    | u will got 4 di                                                                                                    | git number in vo                                                                                                    | ur mahila T                                                                                                    | hat you h                                                                                                    | avo onto                                                                                                    | r he       | re                                                                                                    |
| Da ) c                                                                                                    |                                                                                                    |                                                                                                    | ur mobile. I                                                                                                    |                                                                                                    |                                                                                                    |            |                                                                                                    |
|                                                                                                    |                                                                                                    | git number in yo                                                                                                    | ur mobile. I                                                                                                    | nat you n                                                                                                    |                                                                                                    |            | -                                                                                                    |
| Knowledge and Hu                                                                                                    | uman Deve X +                                                                                                    | git number in yo                                                                                                    | ur mobile. I                                                                                                    | nat you na                                                                                                    |                                                                                                    |            | - 0                                                                                                    |
| Knowledge and Hu       Image: Constraint of the second second                            | uman Deve × +<br>ww.khda.gov.ae/khdaparentportal/#/on-boarc                                                                                                    |                                                                                                    |                                                                                                    | Q. Search                                                                                                    |                                                                                                    | ) <b>+</b> | - □ -                                                                                                    |
| Knowledge and Hu<br>) ①                                                                                                    | uman Deve × +<br>ww.khda.gov.ae/khdaparentportal/#/on-boarc                                                                                                    | ling/signContract                                                                                                    |                                                                                                    | Search                                                                                                    | Dissu<br>Dissu                                                                                                    |            | * •                                                                                                    |
| Knowledge and Hu 1 A https://ww                                                                                                    | uman Deve × +<br>ww.khda.gov.ae/khdaparentportal/#/on-board<br>coversation of Deas<br>coversation of Deas                                                                                                    | ing/signContract                                                                                                    |                                                                                                    | Q. Search                                                                                                    | له المحدود المحدود محدود محدود محدود محدود محدود محدود محدود محدود محدود محدود محدود محدود محدود محدود محدود محدود محدود محدود محدود محدود محدود محدود محدود محدود محدود محدود محدود محدود محدود محدود محدود محدود محدود محدود محدود محدود محدود محدود مح<br>ودامدود محدود محدود محدود محدود محدود محدود محدود محدود محدود محدود محدود محدود محدود محدود محدود محدود محدود محدود محدود محدود محدود محدود محدود محدود محدود محدود محدود محدود محدود محدوددود محدوددود محدود محدوددمدود محدود محدودمدود م | € <b>+</b> | * •                                                                                                    |
| <ul> <li>Knowledge and Hu</li> <li>Image: A state of the state of the state</li></ul>        | uman Deve X +<br>ww.khda.gov.ae/khdaparentportal/#/on-board<br>coversment of Denvi                                                                                                    | ing/signContract rent contract                                                                                                    | C mobile. 1                                                                                                    | م Search                                                                                                    | ک الا<br>کی الا<br>Knowledge کی معا<br>Log out   Help   ▲                                                                                                    | i +        |                                                                                                    |
| <ul> <li>Knowledge and Hu</li> <li>Image: A state of the state of the state</li></ul>        | uman Dev: X +<br>wx.khda.gov.ae/khdaparentportal/#/on-board<br>covrexytyr or presy<br>4 Home Jude's room-pa<br>You have read all the sections.<br>Stop Contrast @                                                                                                    | ing/signContract rent contract It 100% need 100 Provid                                                                                                    |                                                                                                    | C Search<br>English قیریعتا Profile                                                                                                    | ک افت<br>کی افت<br>کی کی کی کی کی کی کی کی کی کی کی کی کی ک                                                                                                    | •          | <ul> <li>□</li> <li>■</li> </ul>                                                                                                    |
| <ul> <li>Knowledge and Hu</li> <li>Image: A state of the state of the state</li></ul>        | uman Deve X +<br>ww.khda.gov.ae/khdaparentportal/#/on-board<br>covrements of Dews<br>Home Jude's room-pe<br>You have read all the sections.<br>Sign Contract O<br>Read full Contract                                                                                                    | ing/signContract rent contract Provide                                                                                                    | acceptance                                                                                                    | م Search<br>English میں Profile<br>کریم                                                                                                    | ک افت<br>العرف knowledge<br>Logout   Help   ▲                                                                                                    | •          | <ul> <li>□</li> <li>□</li> <li>■</li> </ul>                                                                                                    |
| <ul> <li>Knowledge and Hu</li> <li> </li> <li></li></ul>                                                                                                    | uman Deve X +<br>www.khda.gov.ae/khdaparentportal/#/on-board<br>CONTENSION OF DEBUI<br>Home Jude's room-pa<br>You have read all the sections.<br>Sign Contract O<br>Read full Contract<br>Contract O                                                                                                    | Ing/signContract Irent contract We have sent you a shert code on S annerodrigge nu@gmail.com. Pleas agent if the                                                                                                    | acceptance                                                                                                    | د Suarch و المحالية المحالية المحالي                                                                                                    | ک ایک<br>کی<br>کی<br>کی<br>کی<br>کی<br>کی<br>کی<br>کی<br>کی                                                                                                    | •          | □ □ ■                                                                                                    |
| <ul> <li>Knowledge and Hu</li> <li>Image: A state of the state of the state</li></ul>        | uman Deve X +<br>ww.khda.gov.ae/khdaparentportal/#/on-board<br>coversation of Dease<br>Vou have read all the sections.<br>Sign Contract @<br>Read full Contract<br>Main Admission<br>Company of Dease                                                                                                    | ing/signContract  rent contract  Provide  We have sent you a short code on s anerodrigo con(@gmail.com.Pleas acceptance.                                                                                                    | acceptance                                                                                                    | دی<br>دورانده فیرونا Profile<br>X Guardian                                                                                                    | ک ا<br>لیک<br>Log out   Help   ▲                                                                                                    |            | ■ ■                                                                                                    |
| Knowledge and Hu The provide the second second s                    | uman Deve X +<br>www.khda.gov.ae/khdaparentportal/#/on-board<br>COVERMENT OF DEMA<br>HOME DUG/S FOOM-pa<br>You have read all the sections.<br>Sign Contract<br>Read full Contract<br>Admission<br>Curriculum and<br>Edu. programmes<br>E                                                                                                    | ing/signContract  rent contract  We have sent you a short code on S annerodrigoc ni@gmail.com. Pleas acceptance.  Forte aurie                                                                                                    | acceptance<br>1/150/459899 end<br>e enter the code here to confirm your<br>es in 10 minutes                                                                                           | د بول المراجع المراجع المراجع المراجع المراجع المراجع المراجع المراجع المراجع المراجع المراجع المراجع المراجع ا<br>لا مراجع المراجع المراجع المراجع المراجع المراجع المراجع المراجع المراجع المراجع المراجع المراجع المراجع المراجع                                                                                                    | ک ا<br>لکی کی کی کی کی کی کی کی کی کی کی کی کی ک                                                                                                    | •          | <ul> <li>□</li> <li>□</li></ul> |
| <ul> <li>Knowledge and Hu</li> <li>Image: A state of the state of the state</li></ul>        | uman Deve X +<br>ww.khda.gov.ae/khdaparentportal/#/on-board<br>coversation of Deas<br>Vou have read all the sections.<br>Sign Contract<br>Read full Contract<br>Mead full Contract<br>Curriculum and<br>Edu. programmes<br>Fees                                                                                                    | ing/signContract  rent contract  Ve have sent you a shert code on sacceptarice.  Code expire                                                                                                    | acceptance<br>TI5074598859 end<br>e enter the code here to costirm your<br>es in 10 minutes                                                                                           | جوالعة فيريعا Profile<br>X Guardian                                                                                                    | ک افت<br>الحرف «Contention<br>Log out   Help   ▲                                                                                                    | •          |                                                                                                    |
| <ul> <li>Knowledge and Hu</li> <li>         Image: A state of the state of the state</li></ul>            | uman Deve X +<br>www.khda.gov.ae/khdaparentportal/#/on-board<br>GOVERNMENT OF DEMA<br>A Home Judd's room-pa<br>Vou have read all the sections.<br>Sign Contract O<br>Read full Contract<br>Admission A<br>Edu. programmes<br>Edu. programmes<br>Fees A<br>Communication A                                                                                                    | ing/signContract  ing/signContract  rent contract  Provide We have sent you a short code on same ordrigoe ni@gmail.com. Pleas acceptance.  Code expire Previde                                                                                                    | acceptance<br>VT507455853 end<br>e enter the code here to confirm your<br>es in 10 minutes<br>ROCEED                                                                                  | د جورها المراجع المراجع<br>مراجع المراجع المراجع المراجع المراجع المراجع المراجع المراجع المراجع المراجع المراجع المراجع المراجع المراجع ال<br>مراجع المراجع المراجع المراجع المراجع المراجع المراجع المراجع المراجع المراجع المراجع المراجع المراجع المراجع ال                                                                                                    | A Log out   Help   ▲                                                                                                    | •          |                                                                                                    |
| <ul> <li>Knowledge and Hu</li> <li>Image: Image: I</li></ul>        | uman Deve X +<br>ww.khda.gov.ae/khdaparentportal/#/on-board<br>coversments of poss<br>Vou have read all the sections.<br>Sign Contract<br>Read full Contract<br>Admission<br>Curriculum and<br>Edu. programmes<br>Fees<br>Fees<br>Communication<br>Attendance and<br>puectuality                                                                                                    | ing/signContract  Irent contract  Provide We have sent you a shert code of G annerodrigo con gonail.com. Pleas acceptance.  Code expire Res                                                                                                    | acceptance<br>TISU/459853-sad<br>e enter the code here to confirm your<br>es in 10 minutes<br>ROCEED<br>end code                                                                      | عبال المراجع       عبال المراجع       عباللمراجع       عبال المراجع                                                                                                    | ک افت<br>کی افت<br>کی کی کی کی کی کی کی کی کی کی کی کی کی ک                                                                                                    | •          |                                                                                                    |
| <ul> <li>Knowledge and Hu</li> <li>Image: A state of the state of the state</li></ul>        | uman Deve × +<br>www.khda.gov.ae/khdaparentportal/#/on-board<br>COVERNMENT OF DEAN<br>A Home Judde'S FOOM-pa<br>You have read all the sections.<br>Sign Contract ©<br>Read full Contract<br>Admission<br>Edu. programmes<br>Edu. programmes<br>Edu. programmes<br>Edu. programmes<br>Edu. programmes<br>Curriculum and<br>Edu. programmes<br>Edu. programmes<br>Edu. programmes<br>Edu. programmes<br>Edu. programmes<br>Attendance and<br>punctuality<br>Attitudes and<br>Attitudes and                                                                                                    | ing/signContract  rent contract  Provide We have sent you a short code on s annerodrigoe chogymail com. Pleas acceptance.  Code expire Res                                                                                                    | acceptance<br>ITSU/4598633 and<br>e enter the code here to cost irm your<br>es in 10 minutes<br>ROCEED<br>end code                                                                    | د Search العربية Profile<br>X Guardian                                                                                                    | Cogout   Help ▲                                                                                                    |            | ■ □ ■                                                                                                    |
| <ul> <li>Knowledge and Hu</li> <li>Image: The second second seco</li></ul>        | uman Deve X +<br>www.khda.gov.ae/khdaparentportal/#/on-board<br>CONTENNENT OF DEBU<br>Home Duble Sciences.<br>Sign Contract O<br>Read full Contract<br>Admission<br>Curriculum and<br>Edu. programmes<br>Fees<br>Fees<br>Communication<br>Attendance and<br>punctuality<br>Attitudes and<br>behavior                                                                                                    | ing/signContract  Irent contract  Provide We have sent you a short code on S annerodrigo code gmail.com. Pleas acceptance.  Code expire Res                                                                                                    | acceptance<br>TISU7459899-sed<br>renter the code here to confirm your<br>es in 10 minutes<br>ROCEED<br>rend code                                                                      | Q. Search       English       August       Profile       X       Guardian                                                                                                    |                                                                                                    |            |                                                                                                    |
| <ul> <li>Knowledge and Hu</li> <li>Image: A state of the state of the state</li></ul>        | uman Deve X +<br>www.khda.gov.ae/khdaparentportal/#/on-board<br>COVERNMENT OF DEEX<br>A Home Jude'S TOOM-para<br>Vour have read all the sections.<br>Sign Contract ©<br>Read full Contract<br>Admission ·<br>Edu programmes ·<br>Edu programmes ·<br>Edu                                            | Sing/signContract                                                                                                    | C OFFICIENCE                                                                                                    | د Search العربية Profile                                                                                                    | CONTRACTOR     CONTRACTOR     CONTRACTON     CONTRACTON     CONTRACTON     CONTRACTON     CONTRACTON             |            | ■ ■                                                                                                    |
| Knowledge and Hu The https://ww                                                                                                    | uman Deve X +<br>www.khda.gov.ae/khdaparentportal/#/on-board<br>COVERNMENT OF DEME<br>Vou have read all the sections.<br>Sign Contract<br>Read full Contract<br>Admission<br>Curriculum and<br>Edu. programmes<br>Fees<br>Communication<br>Fees<br>Communication<br>Attendance and<br>punctuality<br>Attitudes and<br>behavior<br>Health and safety ✓                                                                                                    | ing/signContract  rent contract  We have sent you a shert code on S amerodrigoc m@gmail.com. Pleas acceptance.  Code expire  Provide Provide your consent as a parent to sign the Cor Fernando                                                                                                    | acceptance<br>71507459593 end<br>e enter the code here to confirm your<br>es in 10 minutes<br>ROCEED<br>end code<br>attract for Jude Ashen Sulakshana Ko<br>EDA I ALL BIGHTS BESTEVED | English     august     Profile       X     Guardian                                                                                                    | Image: Second content of the second content of the secon                                  |            |                                                                                                    |
| <ul> <li>Knowledge and Hu</li> <li>Image: A state of the state of the state</li></ul>        | uman Deve X +<br>www.khda.gov.ae/khdaparentportal/#/on-board<br>COVERNMENT OF DEEX<br>A Home Deve CovERNMENT OF DEEX<br>Vou have read all the sections.<br>Sign Contract ©<br>Read full Contract<br>Admission Curiculum and Curiculum and Curicu                                                                                                    | Sing/signContract                                                                                                    | C I I I I I I I I I I I I I I I I I I I                                                                                                    | د Search العربية Profile                                                                                                    | Control Control Co      |            |                                                                                                    |
| <ul> <li>Knowledge and Hu</li> <li>Image: Image: I</li></ul>        | uman Deve: X       +         www.khda.gov.ae/khdaparentportal/#/on-board         Uman Deve: X       +         Www.khda.gov.ae/khdaparentportal/#/on-board         Vou have read all the sections.         Sign Contract ②         Read full Contract         Admission         Curriculum and<br>Edu. programmes         Fees         Communication         Attendance and<br>punctuality         Attitudes and<br>behavior         Health and safety                                                                                                    | Ing/signContract  Irent contract  Irent contract Irent contract  Irent contract  Irent contrac | acceptance<br>TSUTATSSSS and<br>e enter the code here to confirm your<br>es in 10 minutes<br>ROCEED<br>end code<br>HOA   ALL RIGHTS RESERVED                                          | English augatt     Profile       K     Guardian       ralagamage     Image: Second second second | Control of the part of the part of the      |            |                                                                                                    |
| <ul> <li>Knowledge and Hu</li> <li>Image: A state of the state of the state</li></ul>        | uman Deve X +<br>wy khda.gov.ae/khdaparentportal/#/on-board<br>COVERNMENT OF DEEX<br>Vour have read all the sections.<br>Sign Contract ©<br>Read full Contract<br>Curriculum and<br>Edu, programmes °<br>Erees •<br>Communication •<br>Read full Contract<br>Curriculum and<br>Edu, programmes °<br>Erees •<br>Curriculum and<br>Edu, programmes °<br>Erees •<br>Curriculum and<br>Edu, programmes °<br>Edu, programmes °<br>Edu, p                              | Sing/signContract  ing/signContract  ing/signContract  ing/signContract  ing/signContract  ing 100% Code (0, 0, 0, 0, 0, 0, 0, 0, 0, 0, 0, 0, 0, 0                                                                                                    | C I I I I I I I I I I I I I I I I I I I                                                                                                    | د مراهد بر مراجع المراجع المراجع<br>المراجع المراجع المراجع المراجع المراجع المراجع المراجع المراجع المراجع المراجع المراجع المراجع المراجع المراجع ا<br>مراجع المراجع المراجع المراجع المراجع المراجع المراجع المراجع المراجع المراجع المراجع المراجع المراجع المراجع المراجع المراجع المراجع المراجع المراجع المراجع المراجع المراجع المراجع المرا<br>مراجع المراجع المراجع المراجع المراجع المراجع المراجع المراجع المراجع المراجع المراجع المراجع المراجع المراجع المراجع المراجع المراجع المراجع المراجع المراجع المراجع المراجع المراجع المراجع المراجع المراجع المراجع المراجع المراجع المراجع المراجع المراجع المراجع المراجع المراجع المراجع المراجع المرا<br>مراجع المراجع المراجع المراجع المراجع المراجع المراجع المراجع المراجع المراجع المراجع المراجع المراجع المراجع الم                       | Control Control Co      |            |                                                                                                    |
| <ul> <li>Knowledge and Hu</li> <li>Image: Image: I</li></ul>        | uman Devo X +<br>wy khda.gov.ae/khdaparentportal/#/on-board<br>COURDENSING OF DESS<br>Vou have read all the sections.<br>Sign Contract<br>Read full Contract<br>Curriculum and<br>Edu programmes<br>Fees<br>Communication<br>Communication<br>Attendance and<br>punctuality<br>Attitudes and<br>behavior<br>Attitudes and<br>Communication<br>Curriculum and<br>Communication<br>Communication<br>Comm | ing/signContract  rent contract  Provide We have sent you a shert code on S annerodrigoc nugmail.com. Pleas acceptance.  Code expir  Pr Res  Provide your consent as a parent to sign the Cor Fernando  COPYRIGHT © 2017 KI  SIMS SIMS COPYRIGHT © 2017 KI  Comparent S Copyright S Comparent S Copyright S Copyright S Copyright S Copyri | acceptance<br>TSO/759593-sed<br>e enter the code here to confirm your<br>es in 10 minutes<br>ROCEED<br>end code<br>HDA   ALL RIGHTS RESERVED<br>HDA   ALL RIGHTS RESERVED             | English     august     Profile       English     august     Profile       X     Guardian                                                                                                    | Control Control Co      |            | 9-52 AM                                                                                                    |
| <ul> <li>Knowledge and Hu</li> <li>Image: A state of the state of the</li></ul> | uman Deve X +<br>wy khda.gov.ae/khdaparentportal/#/on-board<br>COVERNMENT OF DEEX<br>I Home Deve Read all the sections.<br>Sign Contract O<br>Read full Contract<br>Admission I<br>Curriculum and Curriculum and Curric                                                                                                    | Sing/signContract  ing/signContract  rent contract  Provide  We have sent you a short code on a annerodrigue ninggmail com. Pleas acceptance.  Code expir  Res  Code expir  Res  Code expir  Res  Code code  Covernent e sa parent to sign the Cor Fernando  COVERENT e 2017 KG  SIMS COVERENT e 2017 KG  Covernent e sa parent to sign the Cor                                                                                                    | C I I I I I I I I I I I I I I I I I I I                                                                                                    | د مراهد بر مراجع المراجع المراجع<br>المراجع المراجع المراجع المراجع المراجع المراجع المراجع المراجع المراجع المراجع المراجع المراجع المراجع المراجع ا<br>مراجع المراجع المراجع المراجع المراجع المراجع المراجع المراجع المراجع المراجع المراجع المراجع المراجع المراجع ال<br>مراجع المراجع المراجع<br>مراجع المراجع المراجع المراجع المراجع المراجع المراجع المراجع المراجع المرا                                                              | Control Control Co      |            |                                                                                                    |
| <ul> <li>Knowledge and Hu</li> <li>Image: A state of the state of the</li></ul> | uman Devo X +<br>wy khda.gov.ae /khdaparentportal/#/on-board<br>COURDENSING OF DEAS<br>I Home Jude'S room-participation<br>You have read all the sections.<br>Sign Contract ©<br>Read full Contract<br>Admission •<br>Edu programmes •<br>Fees •<br>Communication •<br>Attendance and •<br>punctuality<br>Attitudes and •<br>behavior<br>Attitudes and •<br>behavior                                                                                                    | ing/signContract  rent contract  Provide We have sent you a shert code of S annerodrigon () gmail con. Pleas acceptance.  Code expire  Res  Provide your consent as a parent to sign the Cor Frinando  COPYRIGHT © 2017 KI  SIMS SIMS SIMS COPYRIGHT © 2017 KI  COPYRIGHT © 2017 KI  COPYR | acceptance<br>TSO/7459653-sed<br>e enter the code here to confirm your<br>es in 10 minutes<br>ROCEED<br>end code<br>HDA   ALL RIGHTS RESERVED<br>HDA   ALL RIGHTS RESERVED            | Image: search       English       August       Profile       X       Guardian       ralagamage                                                                                                    | Control Control Co      |            | 9-52 AM                                                                                                    |
| <ul> <li>Knowledge and Hu</li> <li>Image: Image: I</li></ul>        | uman Deve X +<br>www.khda.gov.ae/khdaparentportal/#/on-board<br>COVERNMENT OF DEEX<br>I Home Deve A all the sections.<br>Sign Contract O<br>Read full Contract<br>Read full Contract<br>Curiculum and<br>Edu. programmes<br>Fees<br>Communication<br>Attendance and<br>punctuality<br>Attitudes and<br>behavior<br>Health and safety<br>Health and safety<br>Health and safety<br>Communication<br>Curiculum and<br>behavior<br>Communication<br>Curiculum and<br>Curiculum and             | Sing/SignContract  ing/SignContract  rent contract  Provide  We have sent you a short code on sanerodring on flogmail com. Pleas acceptance.  Code expir  Res  Code expir  Res  Code code  Code code  Code  Code Code                                                                                                    | C I MODDIE. I                                                                                                    | د مراهد بر مراجع المراجع المراجع<br>المراجع المراجع المراجع المراجع المراجع المراجع المراجع المراجع المراجع المراجع المراجع المراجع المراجع المراجع ا<br>مراجع المراجع المراجع المراجع المراجع المراجع المراجع المراجع المراجع المراجع المراجع المراجع المراجع المراجع ال<br>مراجع المراجع المراجع<br>مراجع المراجع المراجع المراجع المراجع المراجع المراجع المراجع المراجع المرا                                                              | Control of the second second seco      |            |                                                                                                    |

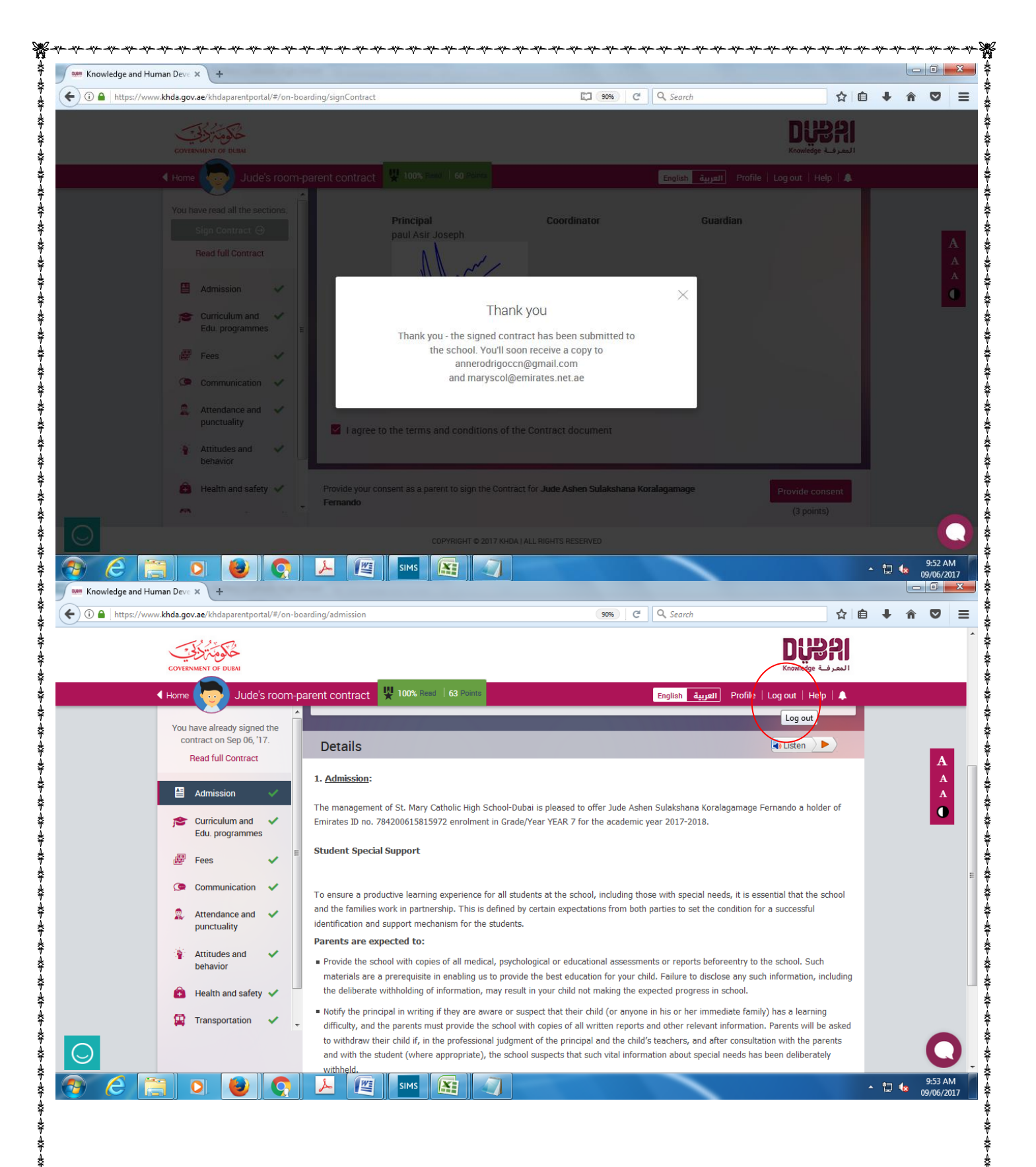

± ₹ + 4

≵

₩-